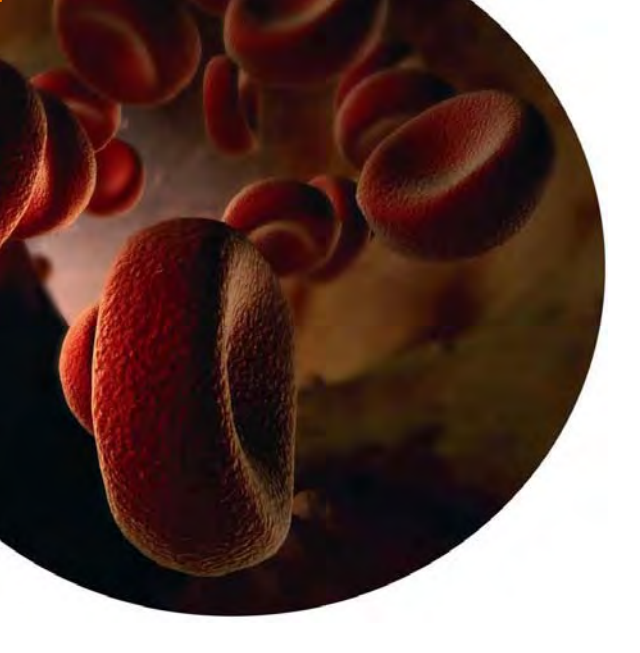

## ExiGo Pump LabVIEW Manual

www.cellixltd.com

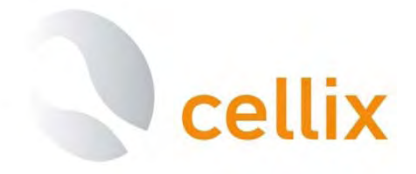

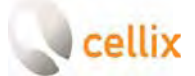

## TABLE OF CONTENTS

| 1.         |            | ExiGo Pump Box Contents                       | 3  |
|------------|------------|-----------------------------------------------|----|
| 2.         |            | ExiGo Pump Overview                           | 4  |
| 3.         |            | LabVIEW installation                          | 5  |
| 4.         |            | ExiGo drivers installation                    | 8  |
|            | 4.1        | Installation on Windows XP                    | 8  |
|            | 4.2        | Installation on Windows 7                     | 11 |
| 5.         |            | LED Status colours explanation                | 16 |
| <b>6</b> . |            | LabVIEW User Interface start and overview     | 18 |
| 7.         |            | Selecting the correct COM port                | 18 |
|            | 7.1        | More than 2 ExiGo pumps detected              | 19 |
|            | 7.2        | Pump not automatically detected               | 19 |
|            | 7.3        | How to manually find the correct COM port     | 20 |
| <b>8.</b>  |            | How to initialize the pump                    | 22 |
| 9.         |            | How to set the Syringe type                   | 23 |
|            | <b>9.1</b> | Clamping the syringe                          | 24 |
| 10.        |            | Move the pump to the assay required position  | 26 |
| 11.        |            | Manual assay: How to set the flow rate        | 27 |
| 12.        |            | ExiGo Flow Sensor: Visualizing the flow rates | 29 |
| 13.        |            | Setting the PID parameters                    | 30 |
| 14.        |            | Program mode: Defining a custom waveform      | 32 |
|            | 14.        | 1 Waveform Editor                             | 32 |
|            | 14.        | 2 Open/Save custom waveforms                  | 35 |
| 15.        |            | Recording the Flow Rate data                  | 36 |

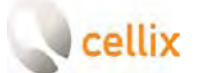

## **1. EXIGO PUMP BOX CONTENTS**

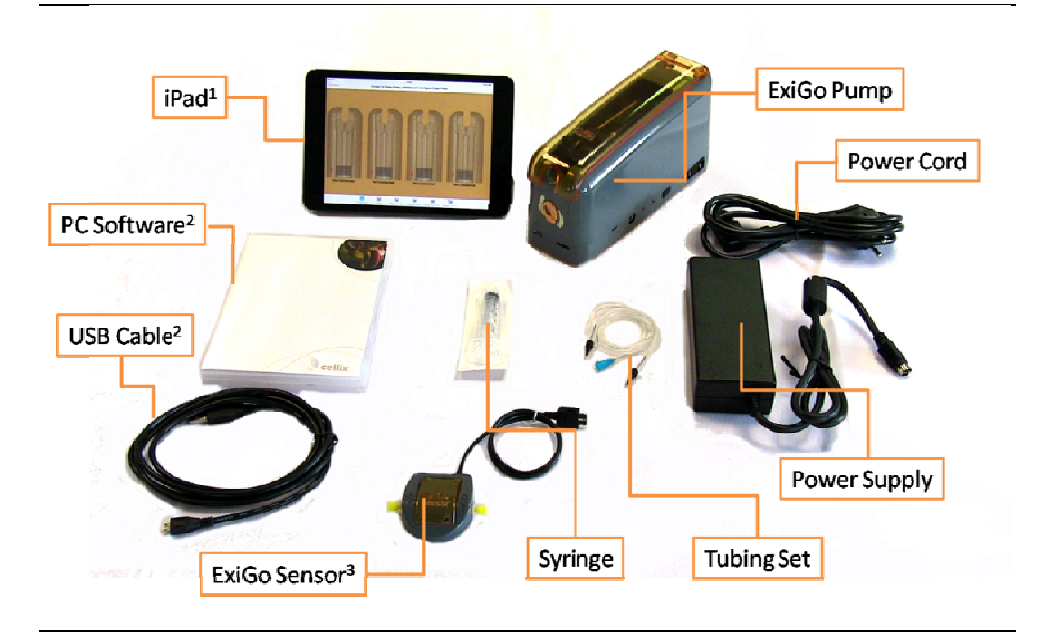

<sup>1</sup> iPad Bundle only

<sup>2</sup> PC Software Bundle only

<sup>3</sup> Purchased separately

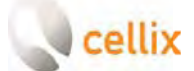

## 2. EXIGO PUMP OVERVIEW

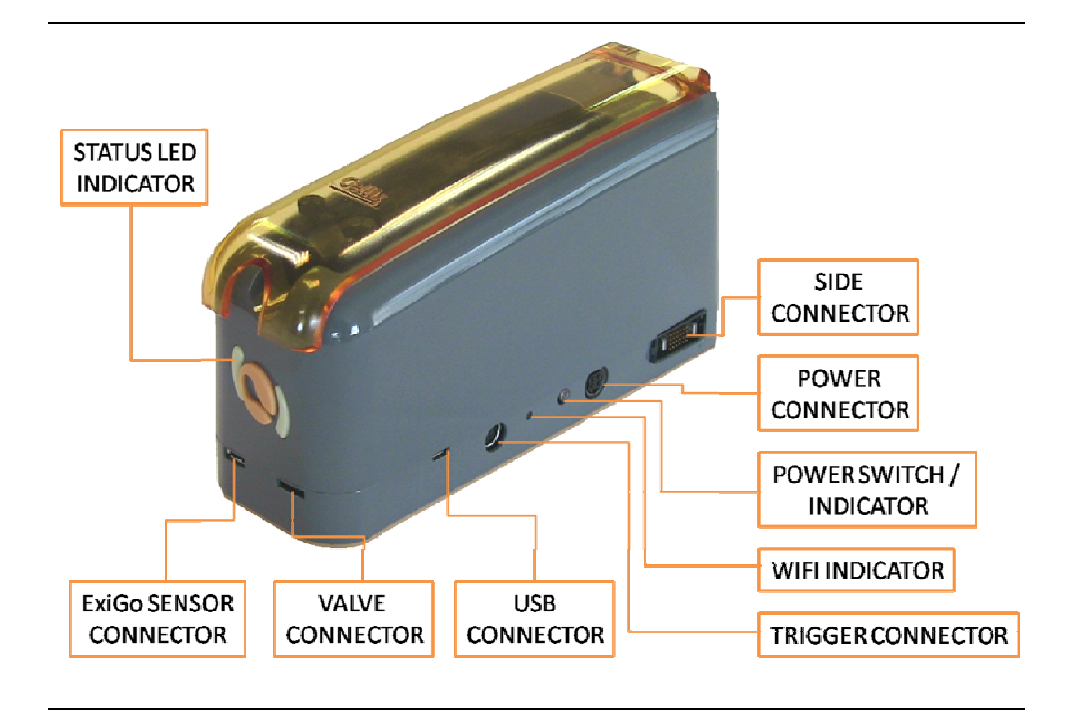

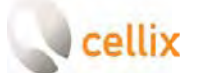

## 3. LABVIEW INSTALLATION

Please complete the following steps:

| Exilio Installer 1.7                                                                           |             |
|------------------------------------------------------------------------------------------------|-------------|
| File Edit View Pavorites Tools Help                                                            | 20          |
| 🔇 Back • 🖒 🤺 🎾 Search 🌔 Folders 🛄 + 🔞 Folder Sync                                              |             |
| Address 🔄 C:\Documents and Settings Cells_user\Desktop\D:\Go Installer 1.7\D:\Go Installer 1.7 | 💉 ラ Go      |
| File and Fulder Tasks 💿 🏠 🛜 bin 🛜 Icense                                                       |             |
| Rename this file                                                                               |             |
| 2 Move this file                                                                               |             |
| Copy this He                                                                                   |             |
| Publish the file to the Web setup.m                                                            |             |
| Configuration Configuration                                                                    | an Settings |
| X Delete this file                                                                             |             |
| Other Places A                                                                                 |             |
| The Early Installer I T                                                                        |             |
| 39y Documents                                                                                  |             |
| Shared Decuments:                                                                              |             |
| 1 the Computer                                                                                 |             |
| Mr Network Places                                                                              |             |
| Details 8                                                                                      |             |
| setup.ese                                                                                      |             |
| Application                                                                                    |             |
| 2012, 15:52                                                                                    |             |
| See: 1.35 MB                                                                                   |             |

1. Open the LabVIEW installation CD and open the file **Setup.exe**<sup>1</sup>. Alternatively you can download the files from our webpage <u>www.cellixltd.com</u>

| Destination Directory<br>Select the primary install                               | lation directory.                                      |                                                  |        |
|-----------------------------------------------------------------------------------|--------------------------------------------------------|--------------------------------------------------|--------|
|                                                                                   |                                                        |                                                  |        |
| All software will be installed<br>different locations, click the                  | d in the following locatior<br>e Browse button and sel | ns. To install software<br>ect another directory | into a |
|                                                                                   |                                                        |                                                  |        |
| Directory for ExiGo                                                               |                                                        |                                                  |        |
|                                                                                   | hd\ExiGo\                                              |                                                  | Browse |
| C:\Program Fles\Cellix It                                                         |                                                        |                                                  |        |
| C:\Program Fles\Cellix It                                                         |                                                        |                                                  |        |
| C:\Program Fles\Cellix It                                                         | struments products                                     |                                                  |        |
| C:\Program Fles\Cellix II<br>Directory for National Ins<br>C:\Program Fles\Nation | struments products                                     |                                                  | Browse |
| C:\Program Fles\Cellix II                                                         | struments products<br>nal Instruments\                 |                                                  | Browse |

2. Select the destination folder and click Next.

<sup>&</sup>lt;sup>1</sup> You may require Administrator rights. Please contact your system administrator in case you cannot perform the installation.

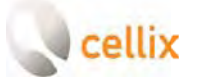

Unit 1, Longmile Business Park, Longmile Road, Dublin 12, Ireland Tel: +353-1-4500-155 Fax: +353-1-4500-158 Email: info@cellixltd.com

| Adding or Changing                                   | wing summai | ry before continui | ng. |  |
|------------------------------------------------------|-------------|--------------------|-----|--|
| • Exilio Files     • NI-VISA 5.2     Run Time Suppor |             |                    |     |  |
|                                                      |             |                    |     |  |
|                                                      |             |                    |     |  |
|                                                      |             |                    |     |  |
|                                                      |             |                    |     |  |
|                                                      |             |                    |     |  |
|                                                      |             |                    |     |  |

3. Click Next<sup>2</sup>

| xiGo                           |  |
|--------------------------------|--|
|                                |  |
|                                |  |
|                                |  |
|                                |  |
| Overall Progress: 30% Complete |  |
| ARRENT ARREST ARREST           |  |
|                                |  |
| Anna anna anna a               |  |
| Copying new files              |  |
| L                              |  |
|                                |  |
|                                |  |
|                                |  |
|                                |  |
|                                |  |
|                                |  |

4. Wait until the installation is complete.

<sup>&</sup>lt;sup>2</sup> Please note that the content of this window may vary on each computer, depending on previous versions installed.

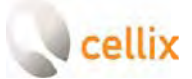

Unit 1, Longmile Business Park, Longmile Road, Dublin 12, Ireland Tel: +353-1-4500-155 Fax: +353-1-4500-158 Email: info@cellixltd.com

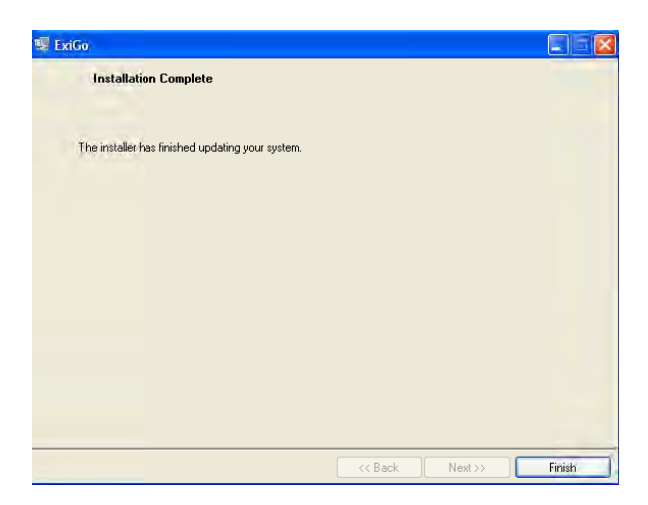

- 5. Once the installation is complete, click *Finish*.
- 6. Restart your computer if required.

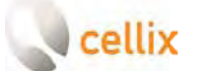

## 4. EXIGO DRIVERS INSTALLATION

Prior to proceeding with the installation of the ExiGo drivers; please introduce the LabVIEW installation CD which contains the drivers in your PC. Alternatively you can download the latest version of the drivers from <u>www.cellixltd.com</u>.

#### 4.1 Installation on Windows XP

- 1. Connect the power supply to the Power connector and press the power switch until the Status LED indicator turns on.
- 2. Connect the USB cable to the ExiGo USB connector and plug it into your PC.
- 3. The PC should detect the new device and commence with the installation of the drivers

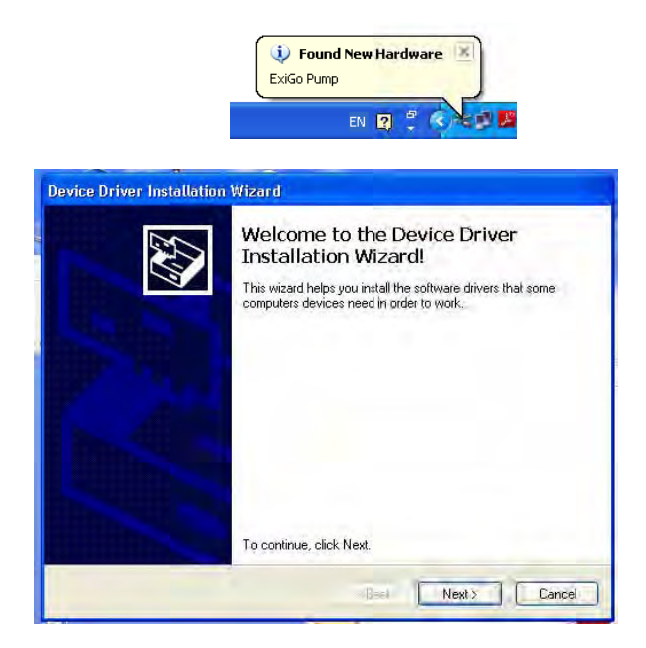

4. Click Next >

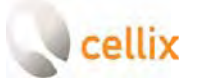

Unit 1, Longmile Business Park, Longmile Road, Dublin 12, Ireland Tel: +353-1-4500-155 Fax: +353-1-4500-158 Email: info@cellixltd.com

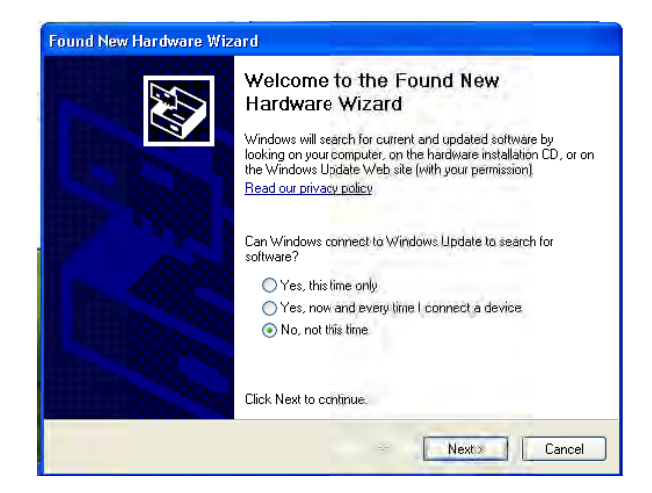

5. Select No, not this time and click Next >

| Found New Hardware Wi | izard                                                                        |
|-----------------------|------------------------------------------------------------------------------|
|                       | This wizard helps you install software for:<br>ExiGo Pump                    |
|                       | If your hardware came with an installation CD or floppy disk, insert it now. |
|                       | What do you want the wizard to do?                                           |
|                       | Click Next to continue.                                                      |
|                       | < Back Next > Cancel                                                         |

6. Select Install from a list or specific location (Advanced)

Unit 1, Longmile Business Park, Longmile Road, Dublin 12, Ireland Tel: +353-1-4500-155 Fax: +353-1-4500-158 Email: info@cellixItd.com

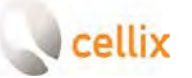

| Please choose yo                 | ur search and installatio                                                                                                    | on options.                                 |                                | IN T  |
|----------------------------------|----------------------------------------------------------------------------------------------------|---------------------------------------------|--------------------------------|-------|
| Search for the                   | best driver in these location                                                                                                    | 18.                                         |                                |       |
| Use the check<br>paths and rem   | <br>boxes below to limit or exportant of the second second s | and the default sea<br>er found will be ins | rch, which includes<br>talled. | local |
| Search                           | removable media (floppy, Cl                                                                                                    | D-ROM]                                      |                                |       |
| 🗹 Include                        | this location in the search:                                                                                                    |                                             |                                |       |
| D:\Exit                          | ão USB Drivers                                                                                                    |                                             | Browse                         |       |
| O Don't search.                  | I will choose the driver to in:                                                                                                    | stall.                                      |                                |       |
| Choose this of<br>the driver you | otion to select the device dri<br>choose will be the best mate                                                                                                    | ver from a list. Win<br>ch for your hardwar | dows does not guar<br>e.       | antee |
|                                  |                                                                                                    |                                             |                                |       |

7. Click Browse and select the location of the ExiGo USB Drivers. If using the LabVIEW CD, click Search removable media (floppy, CD-ROM...). Then click Next >

| Found New Hardware W                                                        | zaril                                                                                                    |                                     | A May Doctored to                                                                                                    |
|-----------------------------------------------------------------------------|----------------------------------------------------------------------------------------------------|-------------------------------------|----------------------------------------------------------------------------------------------------|
| Please wait while the w                                                     | izard installs the software                                                                                                    |                                     | Q bak - 💭                                                                                                    |
| e Extilo Sensi A                                                            |                                                                                                    | 975                                 | Alders Dipoor                                                                                                    |
| ۵                                                                           | 20                                                                                                    | i Setting<br>Hardwa                 | re Installation                                                                                                    |
|                                                                             | Tribettin (                                                                                                    | e 1                                 | The optivare you are installing for this hardware.<br>Exilia Senial A                                                                                                    |
|                                                                             | WINDOWS                                                                                                    | /2.10.<br>led.zip                   | has not passed Windows Logo testing to verify its compatibility<br>with Windows VP. (Tell me who this testing a important.)                                                                                                    |
| A Disk (0:)<br>I Disk<br>lystem: NTF5<br>Space: 31.9 GB<br>I Space: 37.6 GB | el670_dl         el670_dl         el670_dl           7.0.5446.0         7.0.5         7.0.5           Percut23.dl         el670_dl         7.0.5           Percut23.dl         el670_dl         86007.0.5 | 4:40<br>1956-0<br>(L. Sha<br>170-45 | Continuing your installation of this sittware may impair<br>or detabilities the concet operation if your system<br>either immediately or in the future. Hiercord it tongly<br>recommends that you stop this installation now and<br>contact the hadware vendor for software that has<br>passed Windows Logo testing. |
|                                                                             | nsveriti.dl<br>7.0-best, D                                                                                                    |                                     | Continue Anyway STOP Installation                                                                                                    |

8. The driver installation should commence. If a warning appears, click *Continue Anyway* 

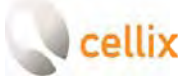

Unit 1, Longmile Business Park, Longmile Road, Dublin 12, Ireland Tel: +353-1-4500-155 Fax: +353-1-4500-158 Email: info@cellixltd.com

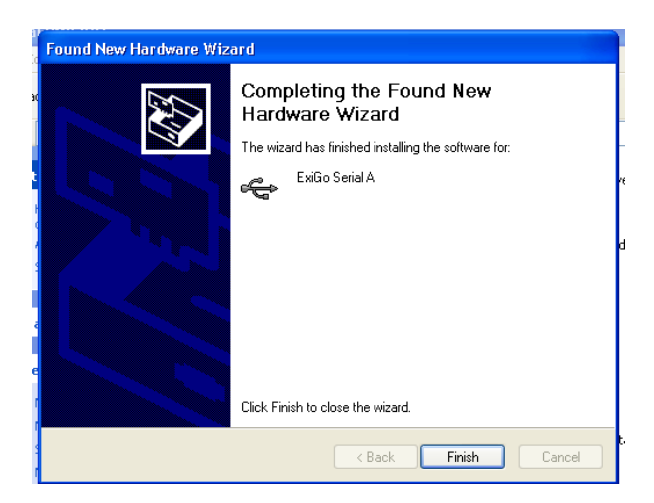

9. The driver has been installed successfully.

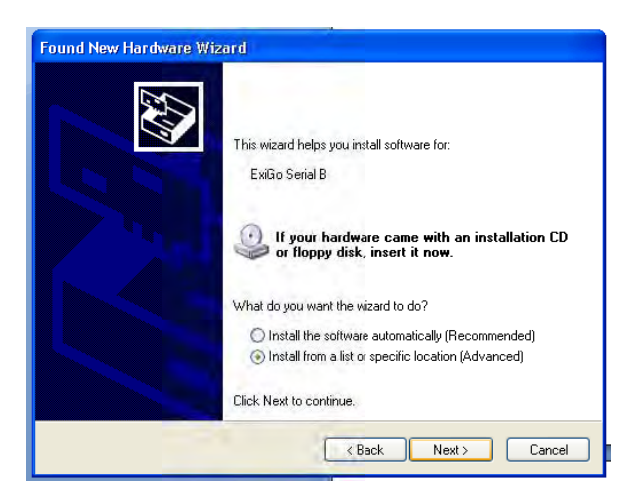

10. Repeat steps 6 to 9 until all the drivers are installed properly.

#### 4.2 Installation on Windows 7

- 1. Connect the power supply to the Power connector and press the power switch until the Status LED indicator turns on.
- Connect the USB cable to the ExiGo USB connector and plug it into your PC.

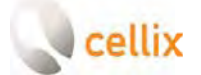

3. Open the Device Manager (Start→ Control Panel → System → Device Manager)

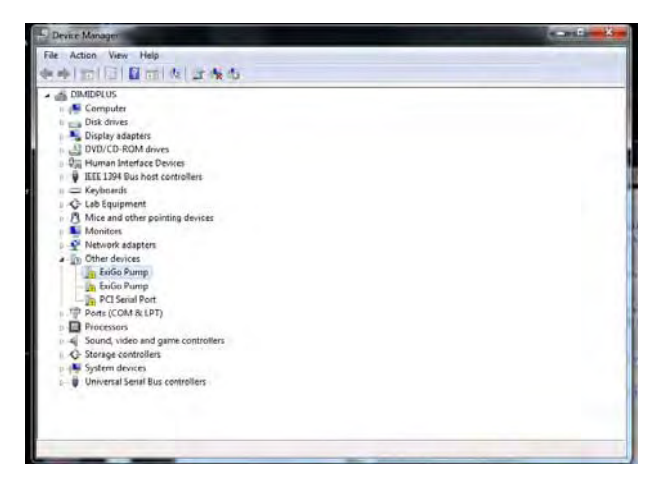

4. Within the tab "Other Devices", right click on ExiGo Pump and select Update Driver Software...

| Device Manager                                                                                                    | the state and the state of the state of the |
|----------------------------------------------------------------------------------------------------|----------------------------------------------------------------------------------------------------|
| File Action View Help                                                                                                    |                                                                                                    |
|                                                                                                    |                                                                                                    |
| ODMODUS     Originy Adapters     Disk Date (Controllers     Disk Date (Controllers     Success     System dev     Prost (CON     Usinstall     Prost (CON     Usinstall     Prost (CON     Dist (Prost     Prost (CON     Dist (Prost     Prost (CON     Dist (Prost     Prost (CON     Dist (Prost     Prost     Dist     Prost (CON     Dist (Prost     Prost     Dist     Dist     Dist     Dist     Dist     Dist     Dist     Dist     Dist     Dist     Dist     Dist     Dist     Dist     Dist     Dist     Dist     Dist     Dist     Dist     Dist     Dist     Dist     Dist     Dist     Dist     Dist     Dist |                                                                                                    |

5. Select "Browse my computer for driver software"

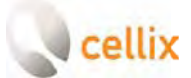

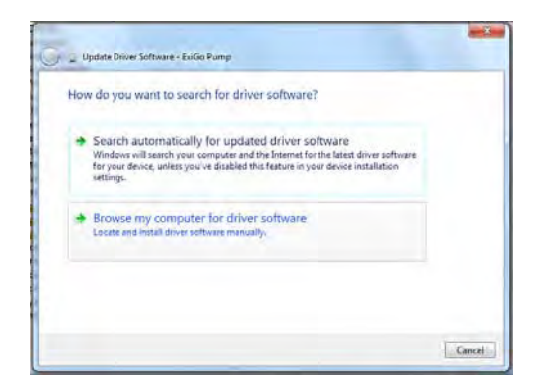

Click "Browse" and select the ExiGo USB Drivers folder 6.

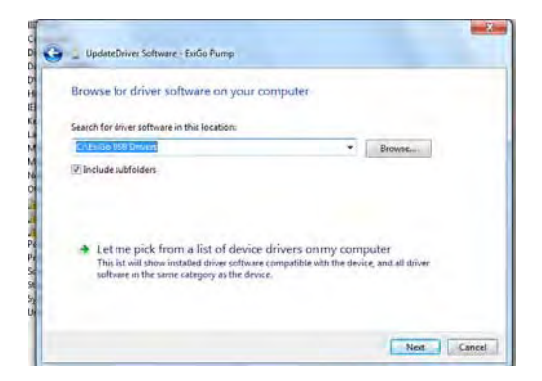

If your PC displays a warning, click on Install this driver software anyway 7.

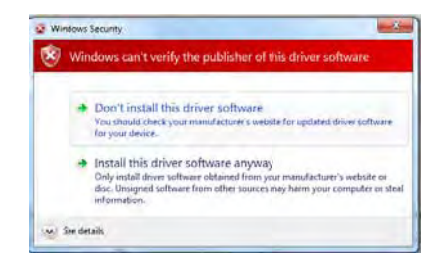

The driver has been installed successfully 8.

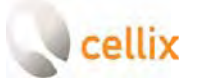

Unit 1, Longmile Business Park, Longmile Road, Dublin 12, Ireland Tel: +353-1-4500-155 Fax: +353-1-4500-158 Email: info@cellixltd.com

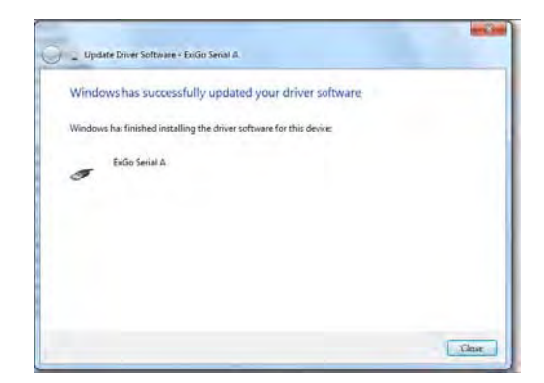

9. Repeat Steps 4 to 8 for the second ExiGo Pump on the Device manager.

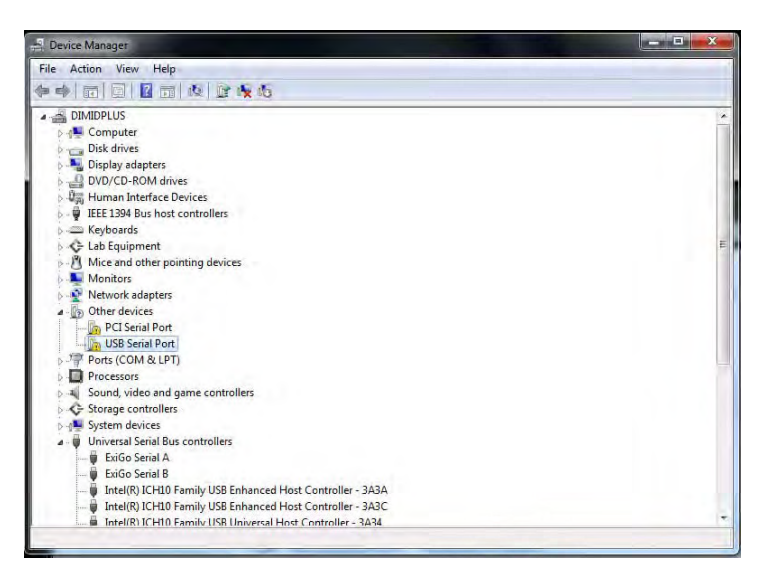

10. After the installation is complete, a third device might be detected by your PC (USB Serial Port). If so, complete steps 4 to 8 for the new device.

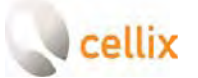

Unit 1, Longmile Business Park, Longmile Road, Dublin 12, Ireland Tel: +353-1-4500-155 Fax: +353-1-4500-158 Email: info@cellixltd.com

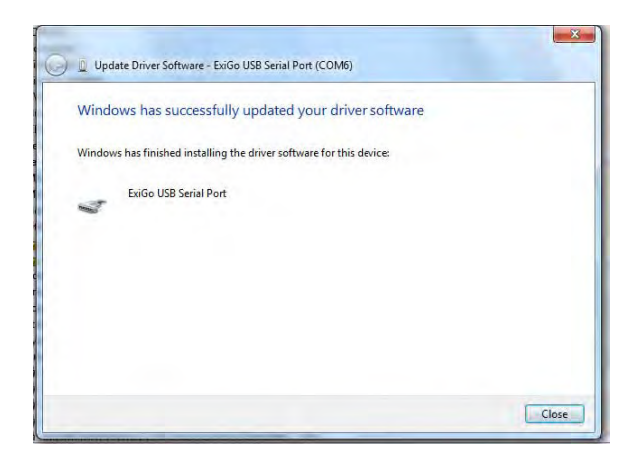

11. Installation completed!

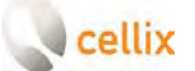

## 5. LED STATUS COLOURS EXPLANATION

| Color | Effect                  | Meaning                                                                                                    |
|-------|-------------------------|----------------------------------------------------------------------------------------------------|
|       | Flashing                | Pump is booting up.<br>Please wait until Status<br>LED changes its colour<br>prior to connect the<br>pump. |
|       | 2 Flashes and fades out | Pump not initialized and<br><b>no sensor detected</b> at<br>boot time                                      |
|       | 2 Flashes and fades out | Pump not initialized and <b>sensor detected</b> at boot time                                               |
|       | Flashing                | Initializing Pump                                                                                          |
|       | Static                  | Pump ready with no<br>assay programmed                                                                     |
|       | Rotating                | Pump running in manual<br>mode                                                                             |

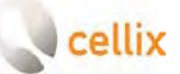

| Static   | Pump ready with assay<br>programmed                            |
|----------|----------------------------------------------------------------|
| Rotating | Pump running in assay<br>programmed mode                       |
| Flashing | Critical error. Please<br>contact Cellix technical<br>support. |

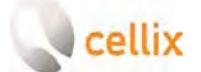

## 6. LABVIEW USER INTERFACE START AND OVERVIEW

The LabVIEW user interface is comprised of three different windows:

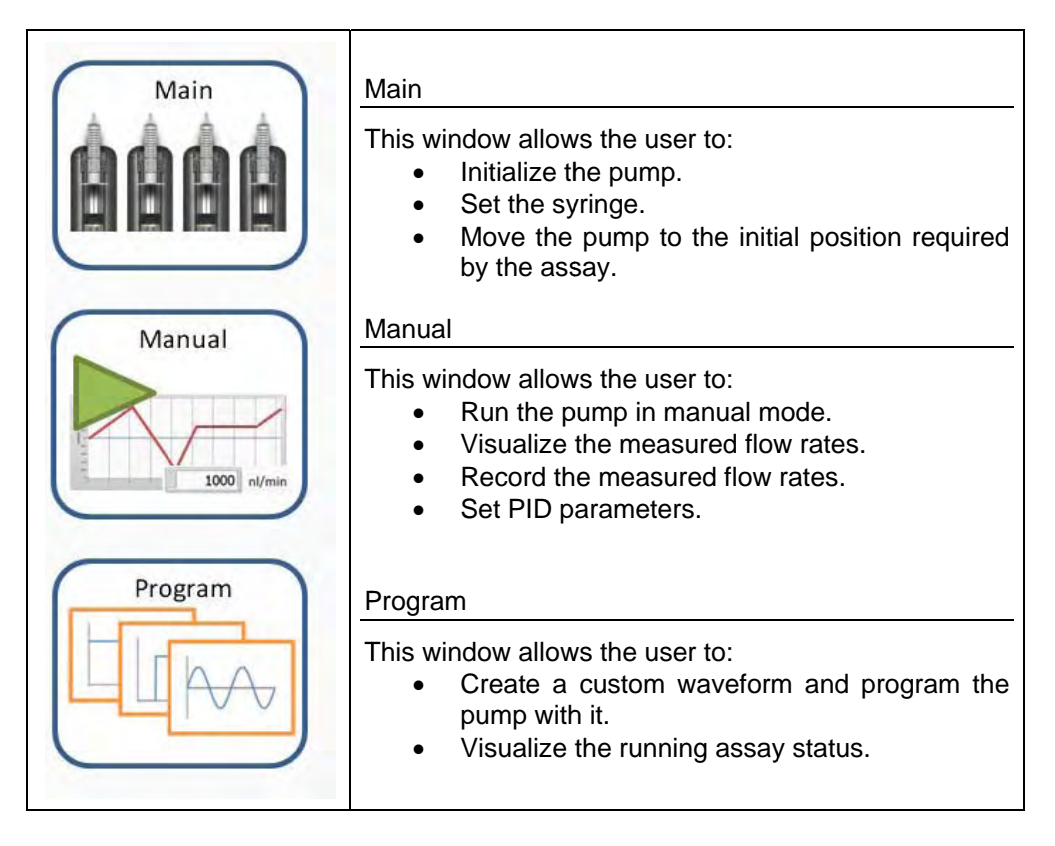

## 7. SELECTING THE CORRECT COM PORT

The ExiGo LabVIEW interface should be capable of determining the correct COM port and establishing communication with the pump automatically. However, in some cases, it may be required for the user to select the adequate COM port, for example, if two or more ExiGo pumps are connected to different USB ports in the PC.

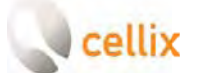

#### 7.1 More than 2 ExiGo pumps detected

If there are more than 2 ExiGo pumps connected (each to an independent USB port), the following dialog should appear.

| Please select a COM port from the list |              |               |          |  |  |
|----------------------------------------|--------------|---------------|----------|--|--|
| COM                                    | Description  | Serial Number | <b>A</b> |  |  |
| 44                                     | ExiGo Pump B | 14060009      |          |  |  |
| 28                                     | ExiGo Pump B | CLXU43RP      | -        |  |  |

Please, select the correct COM port for the pump you would like to connect to:

#### 7.2 Pump not automatically detected

When the LabVIEW User Interface is not able to detect the ExiGo pump connected, a manual COM port selection menu should appear.

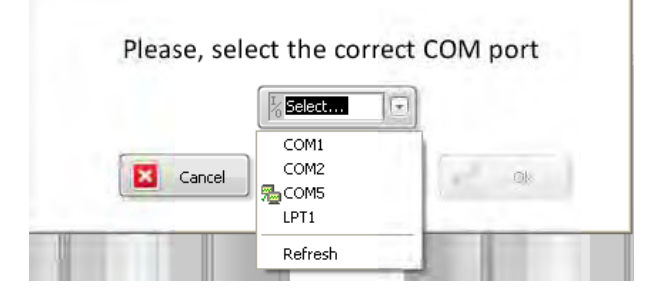

Please, select the correct COM port for your ExiGo pump and click ok.<sup>3</sup>

<sup>&</sup>lt;sup>3</sup> If your COM port is not in the list, please ensure that the USB cable is properly connected between the ExiGo pump and the PC, then click Refresh and try again.

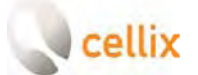

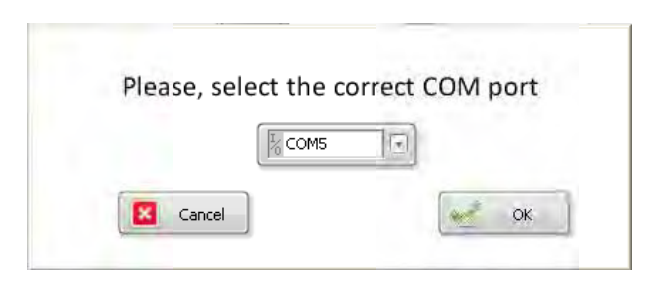

#### 7.3 How to manually find the correct COM port

To manually check the COM port assigned to an ExiGo pump, open the **Device Manager**. Within the section "**Ports (COM & LPT)**", the ExiGo COM port should appear under the name "USB Serial Port" or "ExiGo USB Serial Port".

#### Windows XP:

To Open the Device manager click Start  $\rightarrow$  Control Panel  $\rightarrow$  System  $\rightarrow$  Hardware  $\rightarrow$  Device Manager

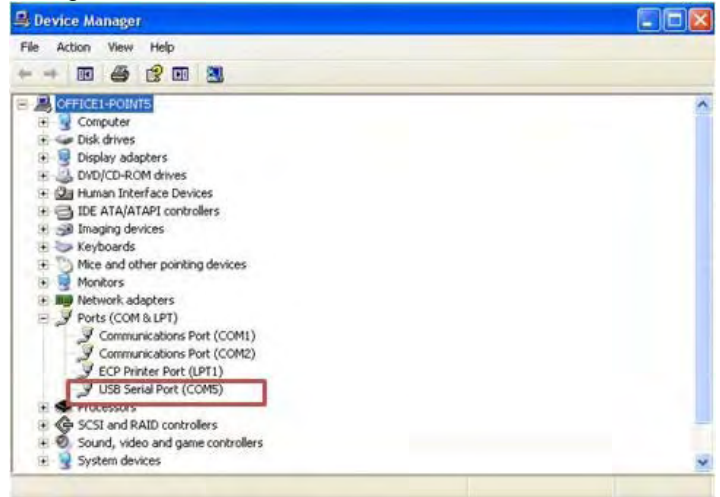

#### Windows 7

To Open the Device manager click Start  $\rightarrow$  Control Panel  $\rightarrow$  System  $\rightarrow$  Device Manager

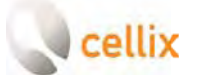

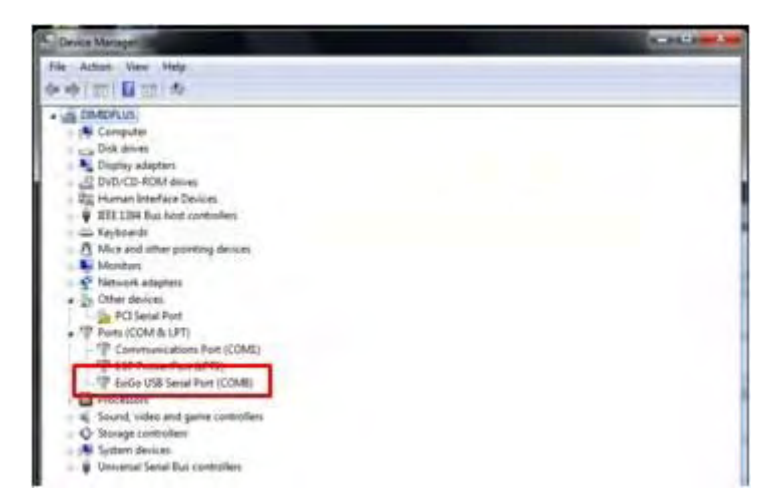

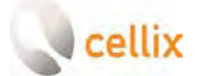

### 8. How to initialize the pump

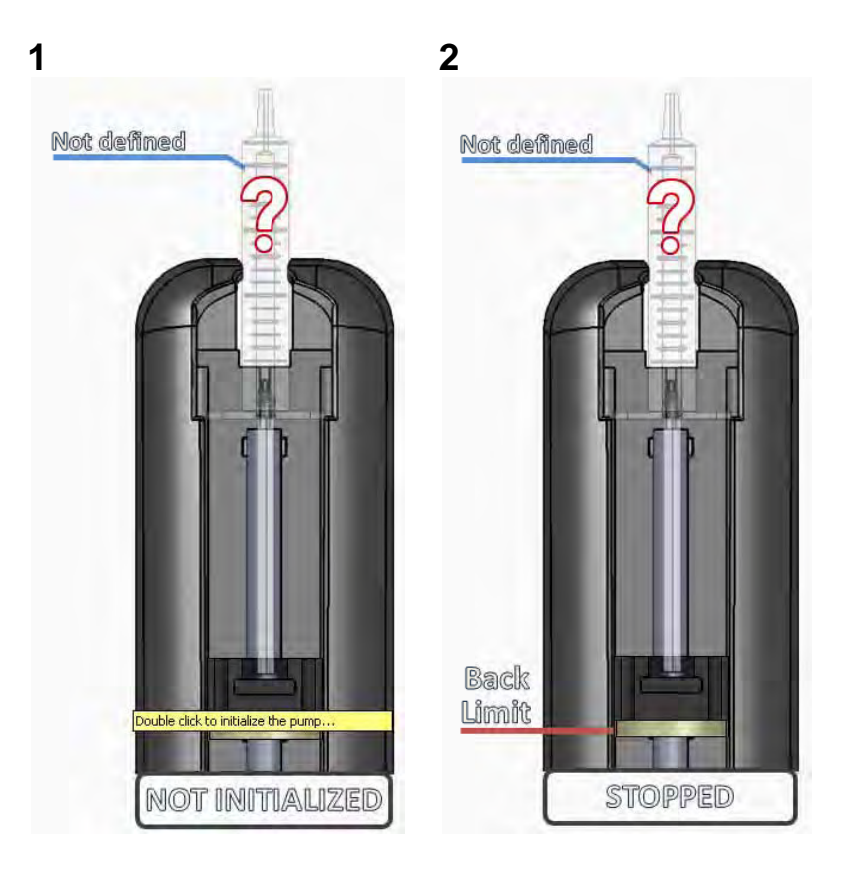

The NOT INITIALIZED status means that the pump MUST be initialized prior to starting the assay. In order to initialize the pump, please follow the next steps:

- 1. Remove any installed syringe on the pump<sup>4</sup>. Then double click on the pump's plunger image to begin the initialization.
- 2. The user interface will ask for confirmation and then it will move the pump to the home position. Once the Pump is initialized, the status will change to STOPPED.

<sup>&</sup>lt;sup>4</sup> **AWarning:** Failure to remove any installed syringe may cause the pump to malfunction during the initialization.

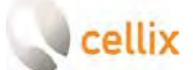

## 9. How to set the Syringe type

The type of syringe to be used during the experiment must be defined prior to running the assay. In order to set the syringe, please complete the following steps:

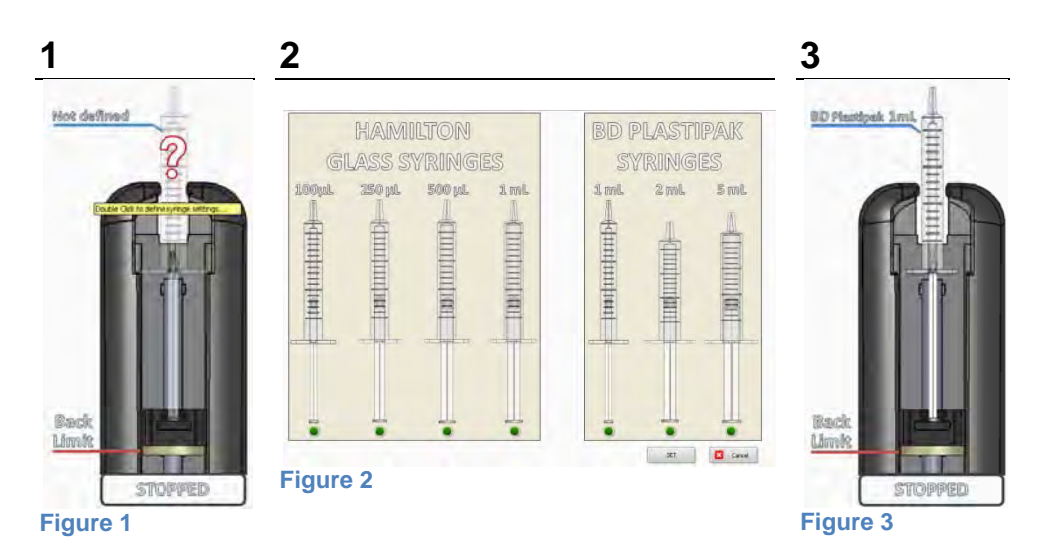

- 1. Double click on the syringe image in the user interface.
- 2. A Syringe Selector window will appear.\*
- 3. Select the desired syringe and click SET or double click on the selected syringe to set it.

\*Note: the syringes accepted are the following:

| Hamilton Syringes     |                          |  |  |
|-----------------------|--------------------------|--|--|
| 700 Series            |                          |  |  |
| Part Number           | Description              |  |  |
| 80601                 | 100 μL, Model 710 LT SYR |  |  |
| 80701                 | 250 µL, Model 725 LT SYR |  |  |
| 80801                 | 500 μL, Model 750 LT SYR |  |  |
| 1000 Series           |                          |  |  |
| Part Number           | Description              |  |  |
| 81301                 | 1mL, Model 1001 LT SYR   |  |  |
| BD Plastipak Syringes |                          |  |  |
| Part Number           | Description              |  |  |
| 300013                | 1 mL Syringe. Luer tip   |  |  |
| 300185                | 2.5 mL Syringe. Luer tip |  |  |
| 302187                | 7 5 mL Syringe. Luer tip |  |  |
|                       |                          |  |  |

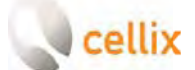

#### 9.1 Clamping the syringe

#### 1

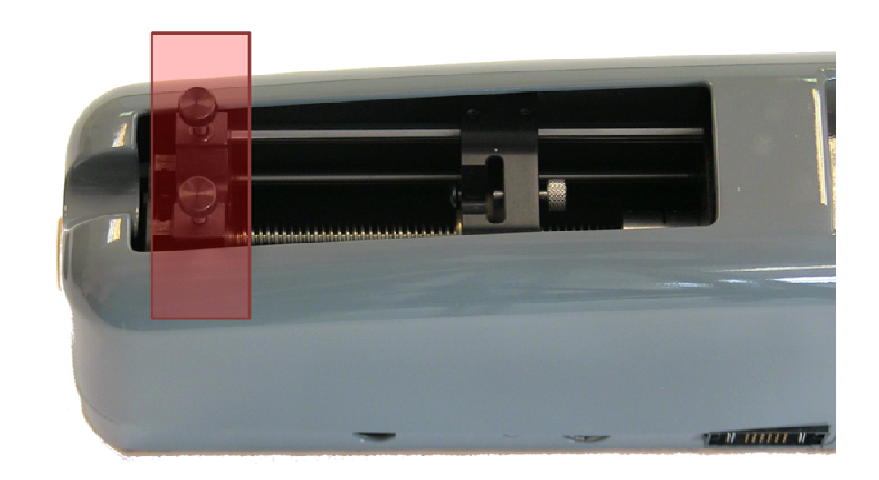

#### Figure 4

Remove the syringe clamp.

#### 2

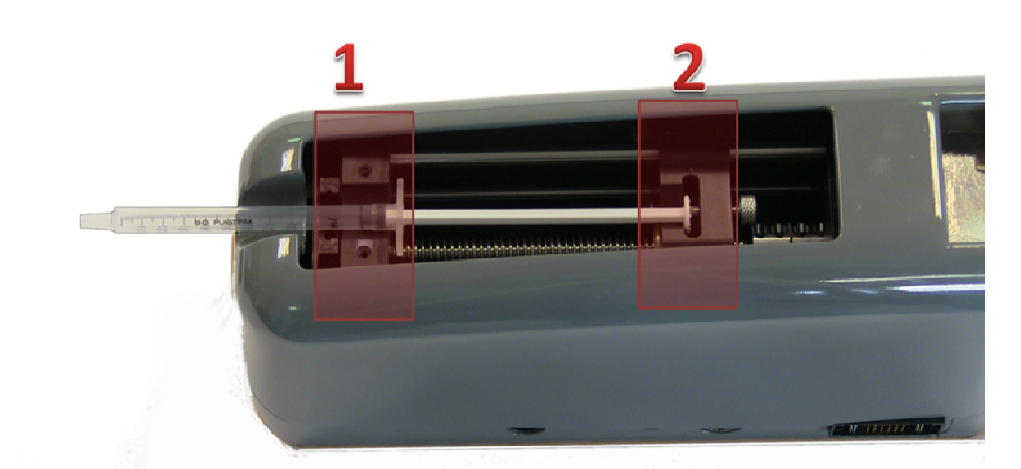

#### Figure 5

Place the syringe in the pump with the body resting on the front of the pump (position 1 in Figure 5) and the plunger resting on position 2. Move the position of the pump's plunger if required (see section 10).

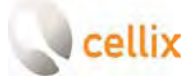

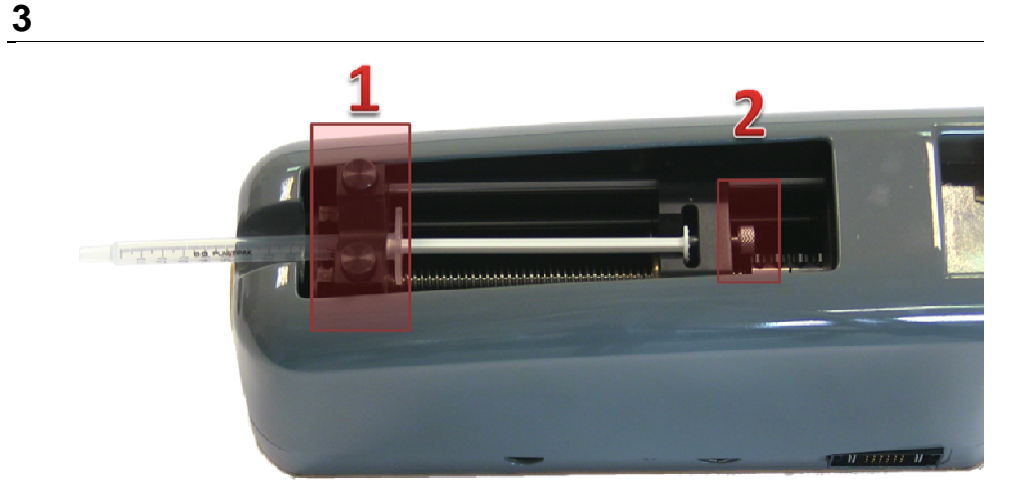

#### Figure 6

Put the syringe clamp back in place (Figure 6 position 1) and tighten the screws firmly. Tighten the thumb screw (Figure 6 position 2) to secure the syringe plunger.

Please note that the syringe clamp is reversible, depending on the syringe to be installed. See table below:

| 5ml Syringe | Smaller Syringes | Clamping<br>Direction |  |
|-------------|------------------|-----------------------|--|
|             |                  |                       |  |

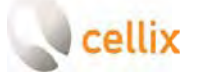

# 10. Move the pump to the assay required $POSITION^5$

In most cases, the position of the pump after initialization will be not suitable for placing the syringe. In order to move the pump, simply drag the pump plunger on the user interface and drop it to the required position. An indicator of the approximate volume displaced during the pump movement will appear.

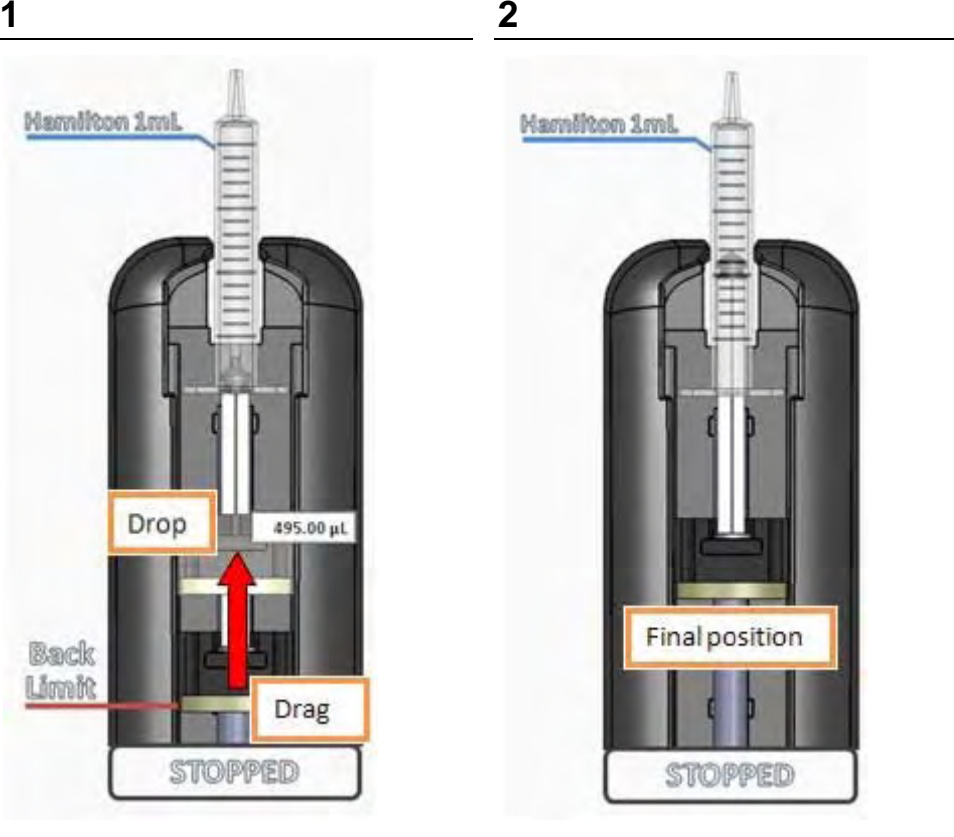

Figure 7

Figure 8

<sup>&</sup>lt;sup>5</sup> **AWarning:** It is strongly recommended to remove any installed syringe prior to move the pump's plunger. Failure to do so may cause the pump to malfunction during the displacement process.

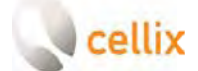

## 11. MANUAL ASSAY: HOW TO SET THE FLOW RATE

There are two possibilities to set the flow rate manually. One is in Flow Rate Units (L/min) and the other in Shear Stress units (dyne/cm<sup>2</sup>):

| 1                           | 2            | 3                 |
|-----------------------------|--------------|-------------------|
| Pump 1                      | Pump 1       | Pump 1            |
| Current Flow Rate           | Flow Rate    | Current Flow Rate |
| 0 nL/mi                     | n 🛨 mL μL    | nL 100.000 μL/min |
| Ch. Settings Se<br>FR Shear | t  +  00 100 | Ch. Settings Set  |
| E RUN                       | D RUN        | PID RUN           |
| Figure 9                    | Figure 10    | Figure 11         |

Flow Rate Units:

- 1. Click in the flow rate indicator
- 2. Set the desired flow rate value. Use the 🕒 and 🖃 controls to change to positive or negative flow rate. Click 🗹 to accept the changes
- The introduced flow rate should appear now within the flow rate indicator.
   Press in order to update the pump flow rate set point.
- 4. Once the flow rate has been set, press the RUN button to start the assay.

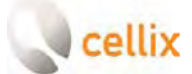

#### Shear Stress Units

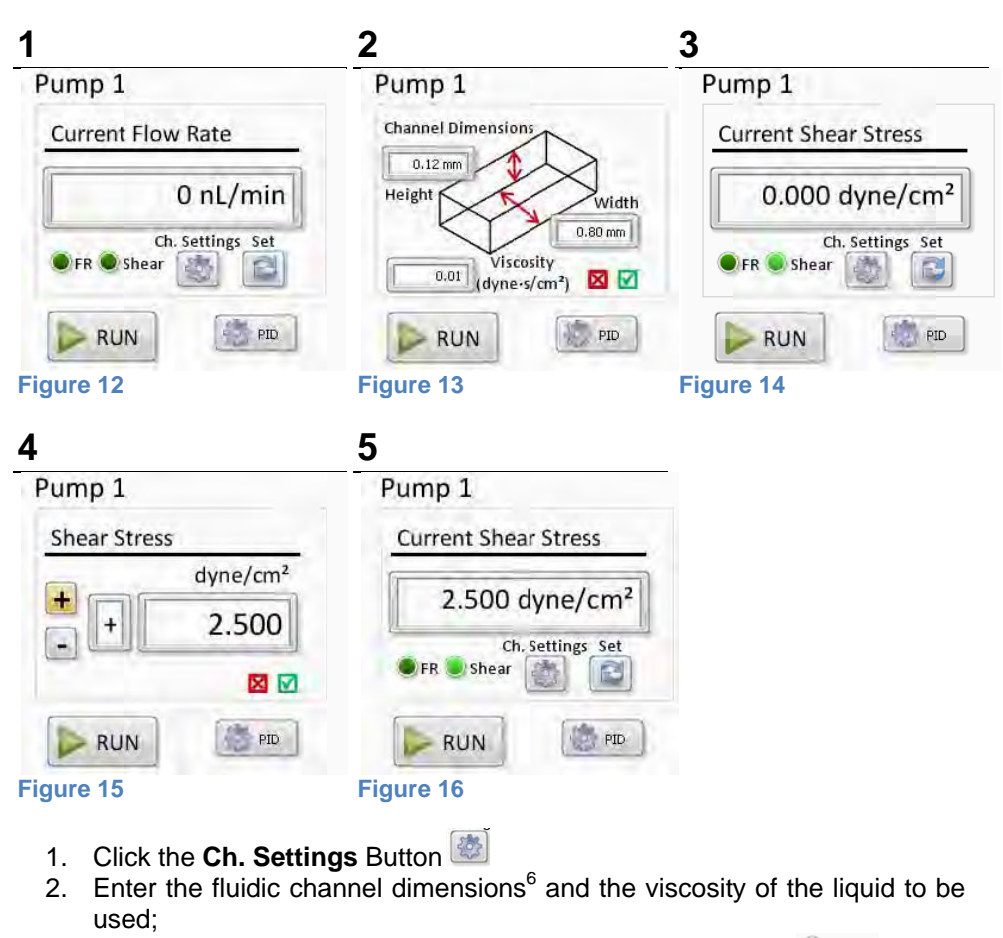

- 3. Change the indicator to dynes by clicking the Shear button Shear
- 5. The introduced shear stress should appear now within the flow rate indicator. Press in order to update the pump flow rate set point. Once the shear stress is set press the RUN button to start the assay.

<sup>&</sup>lt;sup>6</sup> Check the microfluidic chip manufacturer's datasheet

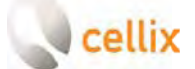

## 12. EXIGO FLOW SENSOR: VISUALIZING THE FLOW RATES

The performance of the ExiGo pump can be significantly increased by means of using an ExiGo sensor to obtain a real-time flow rate feedback.

Each ExiGo Flow Sensor is plug-and-play; therefore it can be connected to the pump at any moment.

Once the sensor is connected and recognized by the pump, a "Flow Sensor" indicator will appear in LabVIEW. Please see Figure 17.

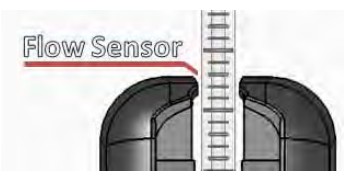

#### Figure 17

Immediately after plugging-in the ExiGo Sensor, the real time flow rate measurements will appear within the Manual Tab.

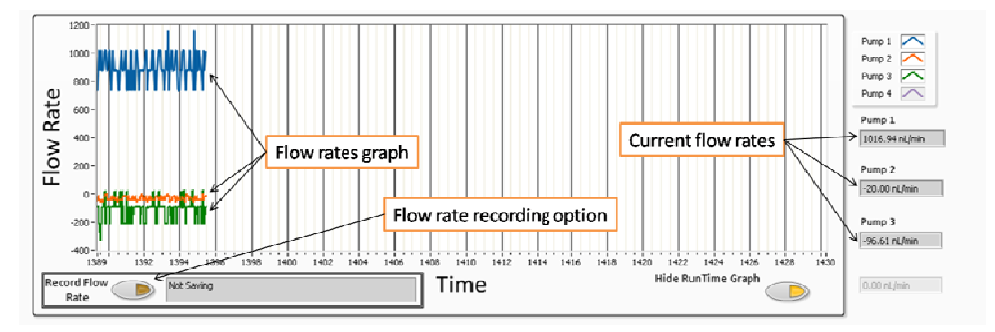

#### Figure 18

It is possible to record the measured flow rates within a particular assay as well as when running in manual mode. Please refer to section 14 for more details.

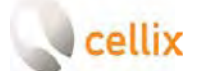

## **13. SETTING THE PID PARAMETERS**

In order to get the best performance and accuracy of the ExiGo pump as well as a fast dynamic response, the PID controller must be turned on.<sup>7</sup>

| 👂 ChangePID. vî                                                                                                    | Propertional (D): The propertional sain                                                                                                    |  |
|----------------------------------------------------------------------------------------------------|----------------------------------------------------------------------------------------------------|--|
| Pump 0 PID settings PID Current State State P value value value value value value value value value value value value | response. However, if the proportional gain<br>value is too large, the system will change<br>its output to reduce the existing error (Flow<br>rate set point minus current flow rate).<br>Therefore, the proportional parameter will<br>increase the speed of the control system<br>response. However, if the proportional<br>value is too large, the system will begin to<br>oscillate. Using P parameter on its own may<br>lead to a Steady-State error (offset)<br>between desired flow rate and current flow<br>rate. |  |
| PID Parameters                                                                                                    | <b>Integral (I):</b> The integral term sums the instantaneous flow rate error over time and gives the accumulated offset that should have been corrected. Thus, its main purpose is to drive the flow rate Steady-State error to zero.<br>A large value of the Integral parameter may cause the system to overshoot the set point value and even oscillate.                                                                                                    |  |
|                                                                                                    | <b>Derivative (D):</b> The derivative term is<br>proportional to the rate of change of the<br>system output (pump flow rate). Therefore it<br>"predicts" the system behaviour decreasing<br>the system output if the flow rate is<br>changing rapidly. This parameter helps to<br>reduce overshoot and settling time but an<br>incorrect value may cause the system to<br>become unstable.                                                                                                    |  |

<sup>&</sup>lt;sup>7</sup> The PID cannot be turned on if an ExiGo Sensor is not connected to the ExiGo pump. If you purchased an ExiGo pump without an ExiGo flow sensor you can still use the pump without the PID controller. Please contact Cellix Ltd. if you wish to purchase one.

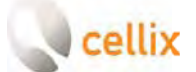

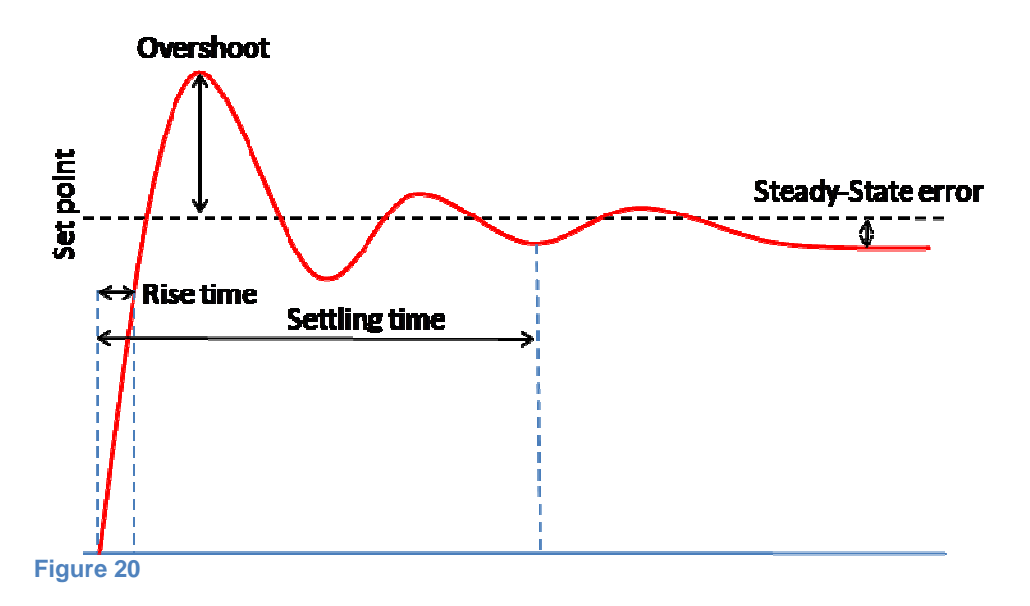

How to tune PID:

- 1. Set all parameters to 0.
- 2. Increase **P** and change the set point until the dynamic response of the pump is fast enough without oscillating.
- 3. Increase gradually I value in order to minimize the Steady-State error. Integral parameter can be any value between 0 and 1 but it is very sensitive and may cause the system to oscillate. Therefore it is recommended to start using a value of 0.001. A value over 0.1 will probably lead the system to become unstable.
- 4. In case of a large overshoot when changing the set point, increase the **D** value gradually until the optimal ratio overshoot/response time is achieved. However, a large value of **D** may slow down the dynamic response of the system.

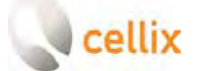

## 14. PROGRAM MODE: DEFINING A CUSTOM WAVEFORM

It is possible to program the ExiGo pump in order to have a precise control of the flow rates and duration of a certain experiment.

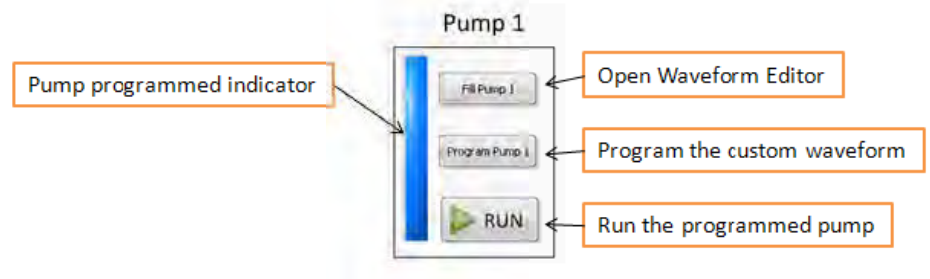

#### Figure 21

- 1. Click "Fill Pump X" in order to open the Waveform Editor.
- 2. Create your custom Waveform and click OK.
- 3. Click "Program Pump X" button to program the selected pump.
- 4. Repeat steps 1 to 3 for the remaining pumps.
- 5. Click **PRUN** to run a particular pump or programmed pumps simultaneously.

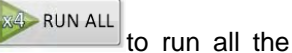

#### 14.1 Waveform Editor

The waveform Editor allows you to create a custom Waveform for your ExiGo pump.

You can add 4 different elements to your waveform:

- Constant Flow/Pause
- Ramp
- TrainPulses
- Sine

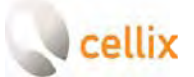

Unit 1, Longmile Business Park, Longmile Road, Dublin 12, Ireland Tel: +353-1-4500-155 Fax: +353-1-4500-158 Email: info@cellixItd.com

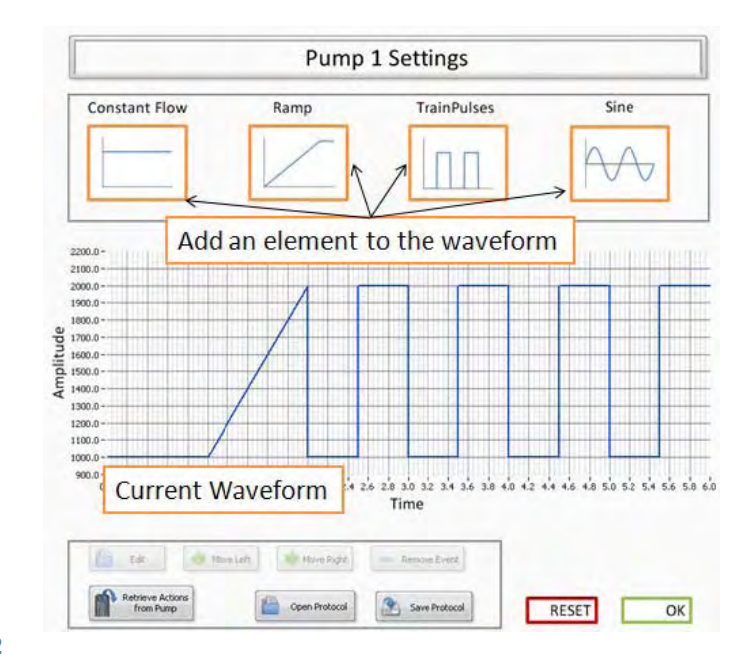

Figure 22

| Constant Flow | Constant Flow Rate Settings                                                              |                                                                                                    |  |  |
|---------------|------------------------------------------------------------------------------------------|----------------------------------------------------------------------------------------------------|--|--|
|               | Flow Rate<br>1000 nL/min<br>Duration<br>min<br>sec                                       | 1100.0-<br>1080.0-<br>1060.0-<br>1040.0-<br>9 1020.0-<br>9 000.0-<br>9 600.0-<br>9 600.0-<br>9 600.0-<br>9 600.0-<br>9 600.0-<br>9 000.0-<br>0.0 0.1 0.2 0.3 04 0.5 0.6 0.7 0.8 0.9 1.0<br>Time |  |  |
| Flow Rate     | Flow rate set point for the constant step. Set to 0 if you would like to create a pause. |                                                                                                    |  |  |
| Duration      | Duration of the constant step in minutes and seconds.                                    |                                                                                                    |  |  |

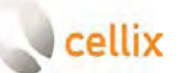

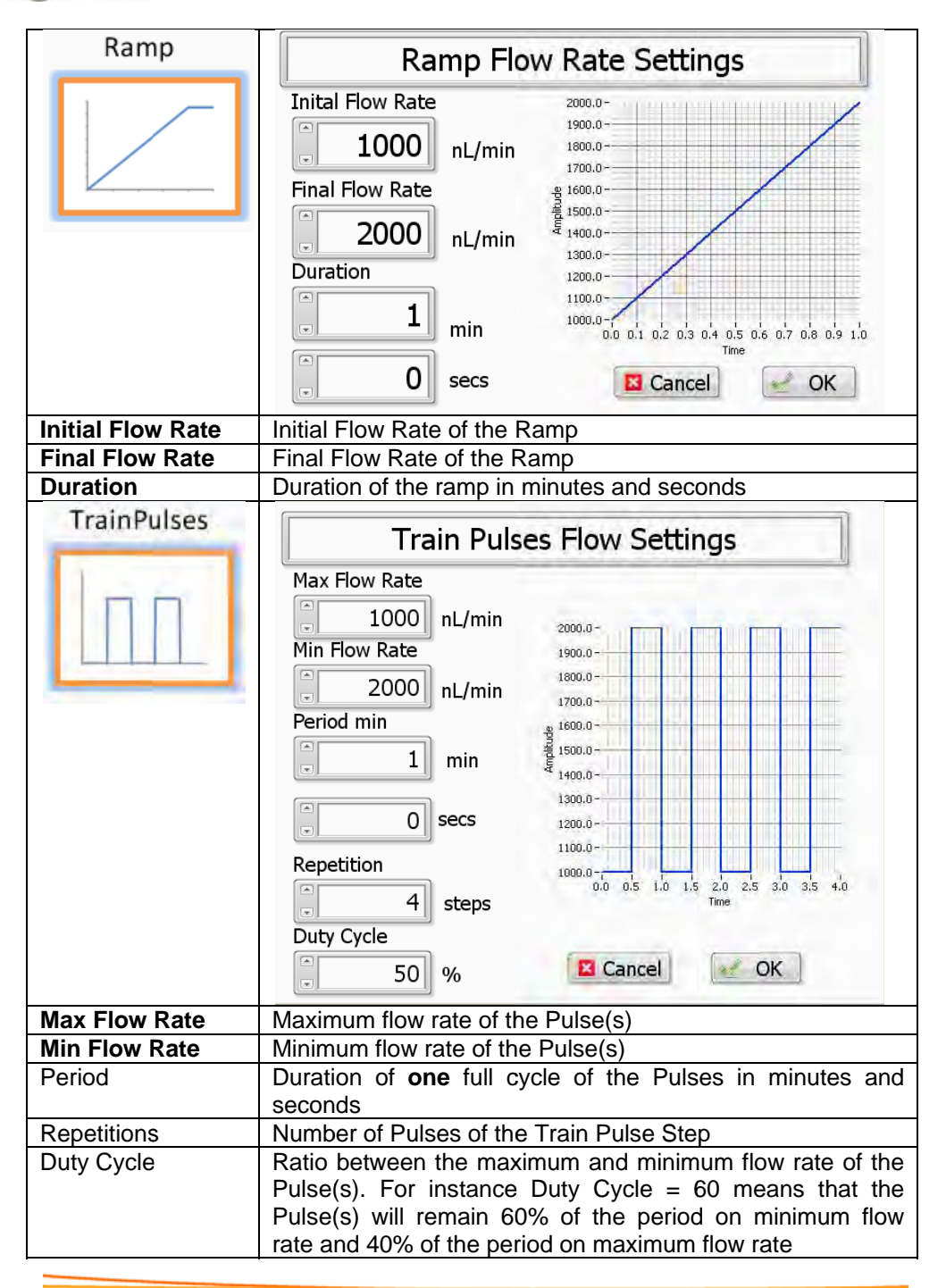

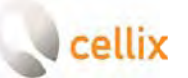

| Sine        | <u></u>                                                                                          |  |  |  |  |
|-------------|--------------------------------------------------------------------------------------------------|--|--|--|--|
|             | Sine Flow Settings                                                                               |  |  |  |  |
| AA          | Amplitude                                                                                        |  |  |  |  |
|             | Period 800.0-<br>0 min 400.0-                                                                    |  |  |  |  |
|             | 10 secs 200.0-                                                                                   |  |  |  |  |
|             | Image: steps         -600.0           Image: steps         -600.0           Phase         -800.0 |  |  |  |  |
|             | -1000.0 -1 0.2 0.3 0.4 0.5 0.6 0.7 0.8 0.9<br>-1000.0 -1 0.2 0.3 0.4 0.5 0.6 0.7 0.8 0.9<br>Time |  |  |  |  |
|             | D nL/min Cancel C OK                                                                             |  |  |  |  |
| Amplitude   | Amplitude is measured between the centre of the sine wave                                        |  |  |  |  |
| Period      | Duration of <b>one</b> full cycle of the sine wave in minutes and seconds <sup>8</sup>           |  |  |  |  |
| Repetitions | Number of full cycles of the sine wave step                                                      |  |  |  |  |
| Phase       | The starting angle of the sine wave cycle (from 0 to 360 degrees)                                |  |  |  |  |
| Offset      | Defines the position of the centre of the sine wave regarding the zero position.                 |  |  |  |  |

#### 14.2 Open/Save custom waveforms

You can load and/or save a custom waveform into your PC using the following buttons:

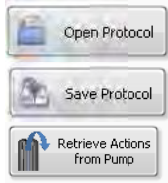

To load a previously saved protocol and program it into your ExiGo pump.

To save your custom waveform into your computer.

If your ExiGo pump is currently programmed with a custom waveform, you can retrieve it and modify it.

<sup>&</sup>lt;sup>8</sup> The full duration of the sine wave is determined by Period x Repetitions

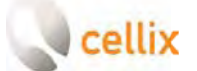

## **15. RECORDING THE FLOW RATE DATA**

It is possible to record the measured flow rates during a certain experiment in a log file. In order to generate the log file, please complete the following steps:

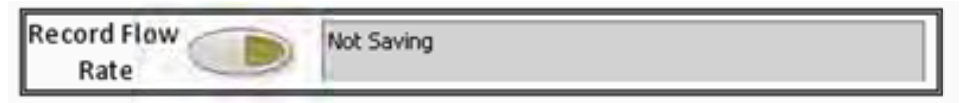

#### Figure 23

1. Click the Record Flow Rate Button to start recording the data

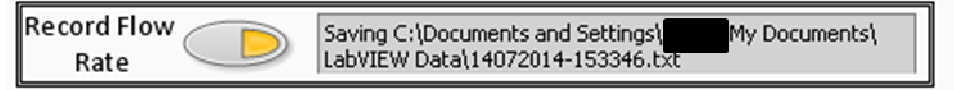

#### Figure 24

2. The log file will be created automatically using the current date and time as a filename.<sup>9,10,11</sup>

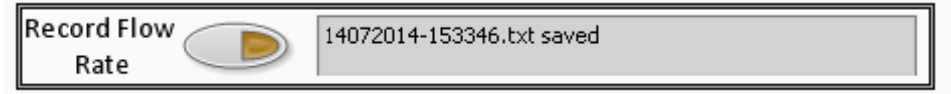

#### Figure 25

- Click the Record Flow Rate Button again to stop recording the data and create the log file. The indicator will show the name of the log file created
- 4. The created log file will have a format similar to the following example

| Date       | Time        | Pump 1 FR  | Pump 2 FR  | Pump 3 FR   | Pump 4 FR |
|------------|-------------|------------|------------|-------------|-----------|
| 14/07/2014 | 15:33:46.23 | 879.660000 | -38.500000 | -100.000000 | 0.000000  |
| 14/07/2014 | 15:33:46.26 | 879.660000 | -38.500000 | 18.640000   | 0.000000  |
| 14/07/2014 | 15:33:46.32 | 879.660000 | -38.750000 | -96.610000  | 0.000000  |
| 14/07/2014 | 15:33:46.39 | 738.980000 | -20.000000 | -96.610000  | 0.000000  |
| 14/07/2014 | 15:33:46.45 | 879.660000 | -20.000000 | -213.550000 | 0.000000  |

08052014-161119.txt, 08052014-161119\_1.txt 08052014-161119\_2.txt

<sup>&</sup>lt;sup>9</sup> The log file will be saved by default within the path C:\Documents and Settings\<user>\My Documents\LabVIEW Data

<sup>&</sup>lt;sup>10</sup> The user can modify the filename after the recording is completed.

<sup>&</sup>lt;sup>11</sup> If the recorded data becomes very large, the software will automatically create several log files of smaller size with a different index added to its filename: for instance:

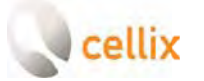

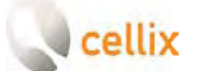

## For more information on the ExiGo Pump or any other Cellix product or service, please call:

#### Republic of Ireland: +353 (0) 1 4500 155

This publication is not intended to form any contract for computer software with Cellix Limited or any of its subsidiaries. If you require a particular application or feature, the suitability of the program should be verified.

Every effort has been made to ensure the contents of this and all Cellix publications are accurate and correct. This publication is for information purposes only and is not intended to form the basis of any contract for the sale or purchase of the product being described. No liabilities for errors will be accepted.

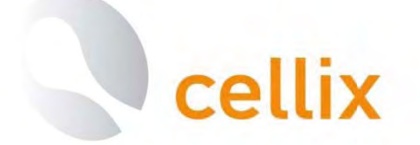

**CELLIX Limited** 

Unit 1, Longmile Business Park,

Longmile Road,

Dublin 12,

Ireland

Tel: +353-1-4500-155

Fax: +353-1-4500-158

Email: info@cellixltd.com

Web: www.cellixltd.com

© Cellix Ltd. 2005 - 2014